## **PHASE6 BERUFE/** LearnMatch Business

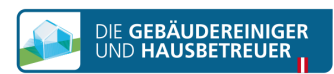

## **INSTALLAZIONE E AVVIO**

- 1. Verifica la connessione internet sul tuo smartphone
- 2. Portale di registrazione Apri il seguente link nel browser del tuo cellulare <a href="https://code.learnmatch.net/">https://code.learnmatch.net/</a> oppure scansiona il QR Code e inserisci il codice GEBREI
- 3. Registrazione di un account Inserisci indirizzo e-mail, nome e password, quindi seleziona la tua lingua madre (non è possibile selezionare TEDESCO come lingua madre, in quanto è la lingua di apprendimento)

4. Scarica l'app Clicca sul link o sull'icona di App Store o Google Play per scaricare l'applicazione

\* Se non scarichi l'app subito dopo aver completato la registrazione, puoi cercare "Learnmatch Business/phase6 Berufe" su App Store o Google Play e quindi scaricare l'applicazione. Infine accedi utilizzando e-mail e password indicati in fase di registrazione.

5. Se l'accesso all'app non avviene in modo automatico, inserisci indirizzo e-mail e password indicati in fase di registrazione, quindi accedi.

6. Scegli un corso e inizia a imparare! Sono disponibili due libri di testo: Lessico Generale - Tedesco suddiviso in diversi argomenti e sottoargomenti e Lessico Specifico per la Pulizia degli Edifici - Tedesco.

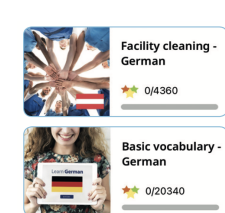

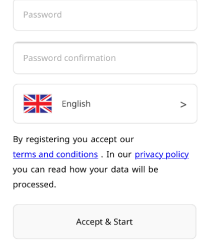

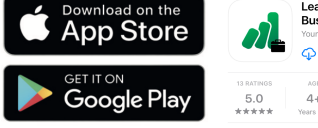

https://

code.learnmatch.net

Please register to access your content and start learning:

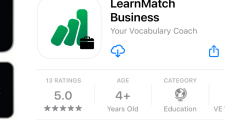

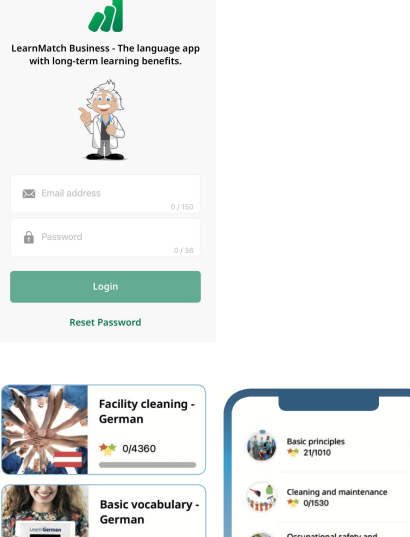